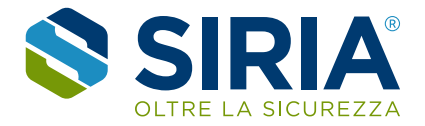

## Guida al Portale Formazione Siria formazione.siriaonline.com

## Procedura di registrazione

1. Accedere al sito formazione.siriaonline.com e cliccare sul pulsante "REGISTRATI" in alto a destra.

| •            | S Corsionline.net   Home | ×                 | +                 |                 |           |         |                                                                           |                                                           |                                                            |                                                                    |                                                       |                                                    |                                            |                    |    |   |       |   |        |      | ~ | - | 8 | × |
|--------------|--------------------------|-------------------|-------------------|-----------------|-----------|---------|---------------------------------------------------------------------------|-----------------------------------------------------------|------------------------------------------------------------|--------------------------------------------------------------------|-------------------------------------------------------|----------------------------------------------------|--------------------------------------------|--------------------|----|---|-------|---|--------|------|---|---|---|---|
| $\leftarrow$ | $\rightarrow$ C (2)      |                   | 08                | https://siria.a | iifos.org |         |                                                                           |                                                           |                                                            |                                                                    |                                                       |                                                    |                                            |                    |    |   |       |   | 5      | 3    |   | 0 | 1 | = |
|              |                          | =                 |                   | SIF             |           | 8       | SIRIA è u<br>corsi, and<br>lavoro.<br>Corsi di f<br>interazie<br>esperien | in centr<br>che fina<br>formazi<br>indali, o<br>iziale, p | o di fori<br>anziati, j<br>one e d<br>ove poss<br>er tutti | mazione /<br>per l'igier<br>i aggiorna<br>sibile anc<br>i ruoli de | AiFOS c<br>ne, la si<br>amento<br>he con<br>Illa sicu | che prog<br>alute e<br>azienc<br>metodo<br>irezza. | getta ed c<br>a sicurez<br>ali e<br>ologia | organiz<br>zza sul | za | P | Acced | i | Regist | rati |   | _ |   | ^ |
|              |                          |                   |                   |                 |           |         |                                                                           |                                                           | Cosa                                                       | a stai                                                             | i ce                                                  | rcar                                               | do?                                        |                    |    |   |       |   |        |      |   |   |   | l |
|              |                          |                   |                   |                 | Cerca u   | n corso |                                                                           |                                                           |                                                            |                                                                    |                                                       |                                                    |                                            |                    |    |   | Q     |   |        |      |   |   |   |   |
|              |                          |                   |                   |                 |           |         |                                                                           |                                                           | Regist                                                     | r <mark>ati</mark> per                                             | acqui                                                 | istare                                             | i corsi                                    |                    |    |   |       |   |        |      |   |   |   |   |
|              |                          | Tipo di<br>-qual: | erogazi<br>siasi- | one<br>v        | Data iniz | io dal: | LI<br>T                                                                   | uogo s<br>-quals                                          | svolgin<br>siasi-                                          | nento                                                              |                                                       |                                                    |                                            |                    |    |   |       |   |        |      |   |   |   |   |
|              |                          |                   |                   |                 | a)        | B       |                                                                           |                                                           |                                                            |                                                                    |                                                       | ADV                                                |                                            |                    |    |   | - /   | 1 |        |      |   | ( | 0 |   |

Nella pagina di login cliccare su "Crea un account".
Nella schermata successiva inserire i dati richiesti e cliccare su "Iscriviti".
Attenzione: utilizzare un indirizzo email in uso, sarà utilizzato dal sistema per tutte le successive comunicazioni.

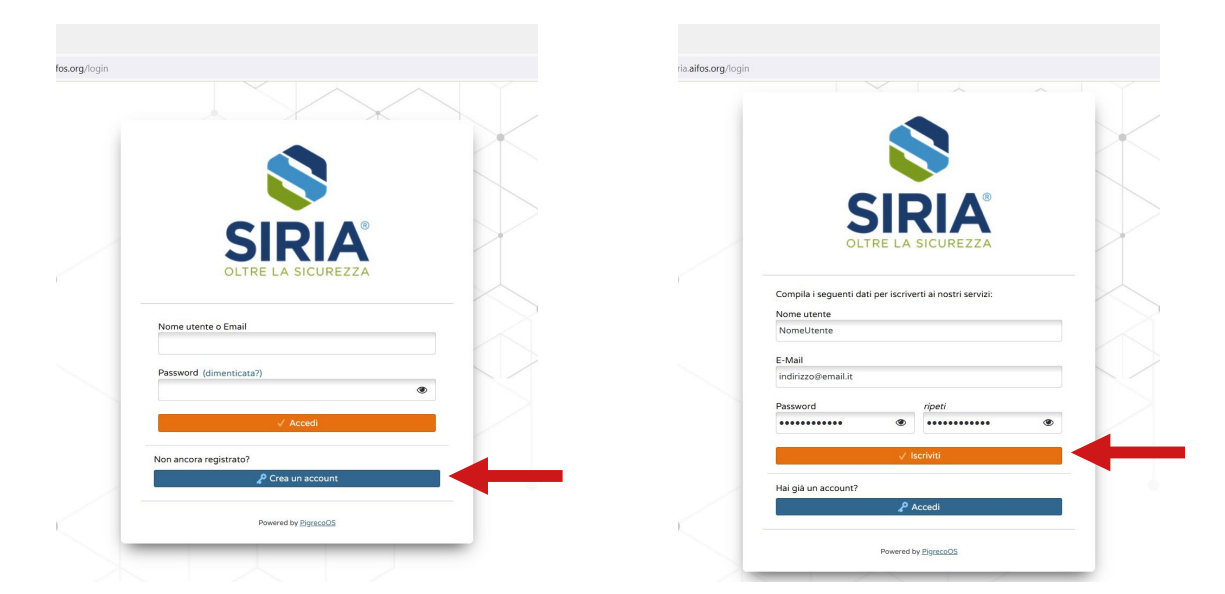

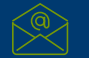

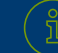

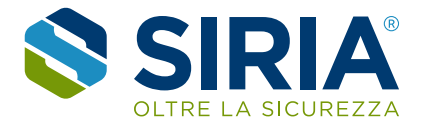

3. Nella schermata successiva inserire il codice di conferma che è stato inviato via email all'indirizzo inserito precedentemente e cliccare su "Conferma".

|              | S PigrecoOS       | × +                                                                                                    | ~ | - ø ×   |
|--------------|-------------------|----------------------------------------------------------------------------------------------------|---|---------|
| $\leftarrow$ | $\rightarrow$ C D | 🔿 🛆 🕶 https://siria.aifos.org/login 🕱                                                                                                    | 숩 | ල 🔞 එ = |
|              |                   | Laccourt con indirizo indirizo.test01@gnail.com<br>ti fase di attivazione.<br>Bi fase di attivazione.<br>Bi fase di attivazione.<br>Bi fase di attivazione.<br>Bi fase di attivazione. |   |         |
|              |                   | Codice di verifica<br>Email non ancora ricevuta? Rispedisci di nuovo                                                                                                    |   |         |
|              |                   | Hai già un account?                                                                                                    |   |         |

4. La pagina successiva richiede l'inserimento dei dati aziendali (sede legale) e l'accettazione dei termini e condizioni (obbligatorio). Cliccando su "Salva e Prosegui" [E] la procedura di registrazione termina e si viene rediretti alla home page del portale formazione Siria.

A conferma della registrazione riceverete un messaggio di benvenuto via email.

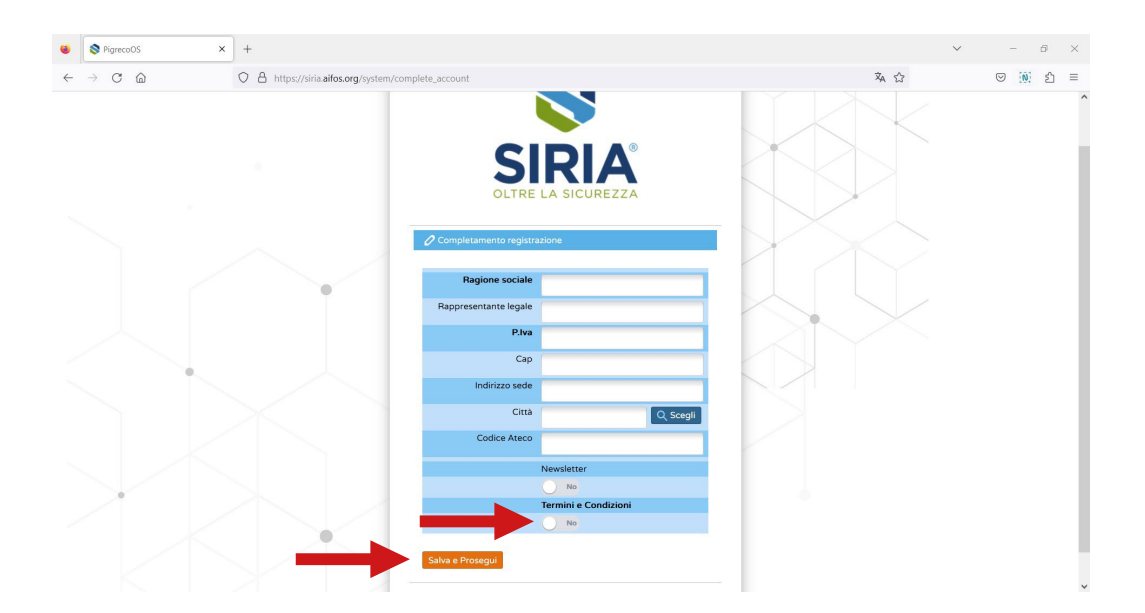

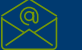